# Qsep100<sup>™</sup>全自动核酸蛋白分析系统操作步骤

### 1. Qsep100<sup>™</sup>使用步骤

### 1.1 软件界面

打开 Qsep100<sup>™</sup> 全自动核酸蛋白分析系统主机和<u>空气压缩机</u>的开关,双击软件图标, 点击 New project,设定 Project 名称与存储路径(Browse)(图 1)。

| © Q-Analyzer Basic-BETA                                                 |               |
|-------------------------------------------------------------------------|---------------|
| File Edit Tool View Window Setting Language Help                        |               |
| New project od project Recent project Save project ClogCheck PurgeCheck |               |
| Instrument BIO Control Panel                                            |               |
| Main Method Direct Control                                              |               |
| Project Information                                                     | СОМ           |
| User ID New project                                                     | Auto 💌        |
| Results Project Directory Project name:                                 | Connect       |
| Sequence Directory                                                      | Change Sample |
| Method Directory                                                        |               |
| Comparison Carte                                                        | Change Buffer |
| Cartridge Number                                                        | Park          |
| Expiration Date -                                                       |               |
| Runs Left                                                               |               |
| Real time Last Run Date                                                 |               |
| Description                                                             |               |
| Sequence Open Save Save as                                              | Run O Stop    |
| SN Sample Method Sample Runs Separation Result Name Para Add            |               |
| Position Duration Duration Insert                                       | •••••         |
| 1 1 Delete                                                              | <b>G</b>      |
|                                                                         |               |
| Down                                                                    |               |
| Down                                                                    |               |

图1 新建专案(New project)

### 1.2 连接 Qsep100<sup>™</sup> 与初始化设定

(1) 联机与通气检查

点击 Connect (图 2, A) (仪器图片会从灰色变为彩色,表明联机成功);随之会弹出 Purge Check 提示窗 (图 3-1),<u>点击 Purge check 进行通气检查</u>,根据提示操作:点击 Next (图 3-2) →打开卡夹门→点击 Next (图 3-3) →点击 Purge (30s 后自动停止)(图 3-4) → 点击 Finish (图 3-5)。

| ain Method Dire         |                                                       |           |                                                |                                  |                                         |
|-------------------------|-------------------------------------------------------|-----------|------------------------------------------------|----------------------------------|-----------------------------------------|
| meniod Dire             | t Control                                             |           |                                                |                                  |                                         |
|                         | Project Information                                   |           |                                                |                                  | СОМ                                     |
| User ID                 | zhumimi                                               |           |                                                |                                  | Auto                                    |
| Project Directory       | C:\Users\Administrator\Desktop\Result\11              | - 9       | Latch                                          | (soter, a                        | A Connect                               |
| Sequence Director       | C:\Users\Administrator\Desktop\Sequence               | -         |                                                | 185-119                          | Change Sample                           |
| Method Directory        | C:\Users\Administrator\Desktop\Method                 |           | Unlatch                                        |                                  | Change Sample                           |
|                         | Cartridge Information                                 | 11 -      | HV Check                                       |                                  | Change Buffer                           |
| Cartridae Number        |                                                       |           | Calibrate                                      | 1 martin 1 martin                | Park                                    |
| Expiration Date         |                                                       | 1 -       |                                                | -                                |                                         |
| Runs Left               |                                                       | 1         |                                                |                                  |                                         |
| Last Run Date           |                                                       | 1         |                                                |                                  |                                         |
| Description             |                                                       |           |                                                |                                  |                                         |
| Se                      | quence Open Save                                      | Save as   |                                                | Run                              | ∩ Stop                                  |
|                         |                                                       |           |                                                |                                  |                                         |
| N Sample M              | ethod Sample Runs Separation Res                      | sult Name | Add                                            |                                  |                                         |
| N Sample M<br>Position  | ethod Sample Runs Separation Res<br>Duration Duration | sult Name | Add                                            |                                  |                                         |
| SN Sample M<br>Position | ethod Sample Runs Separation Res<br>Duration Duration | sult Name | Add<br>Insert                                  | •••••                            |                                         |
| SN Sample M<br>Position | ethod Sample Runs Separation Res<br>Duration Duration | sult Name | Add<br>Insert<br>Delete                        | •••••                            | H ( ( ( ( ( ( ( ( ( ( ( ( ( ( ( ( ( ( ( |
| SN Sample M<br>Position | ethod Sample Runs Separation Res<br>Duration Duration | sult Name | Add<br>Insert<br>Delete<br>Up                  |                                  |                                         |
| SN Sample M<br>Position | ethod Sample Runs Separation Res                      | sult Name | Add<br>Insert<br>Delete<br>Up<br>Down          |                                  |                                         |
| Sample M<br>Position    | ethod Sample Runs Separation Res                      | sult Name | Add<br>Insert<br>Delete<br>Up<br>Down<br>00:00 |                                  |                                         |
| N Sample M<br>Position  | ethod Sample Runs Separation Res<br>Duration Duration | sult Name | Add<br>Insert<br>Delete<br>Up<br>Down<br>00:00 |                                  |                                         |
| SN Sample M<br>Position | ethod Sample Runs Separation Res<br>Duration Duration | sult Name | Add<br>Insert<br>Delete<br>Up<br>Down<br>00:00 |                                  |                                         |
| SN Sample M<br>Position | ethod Sample Runs Separation Res<br>Duration Duration | sult Name | Add<br>Insert<br>Delete<br>Up<br>Down<br>00:00 | 12 11 10 9 8 7 6<br>Method name: |                                         |

图 2 主控页面

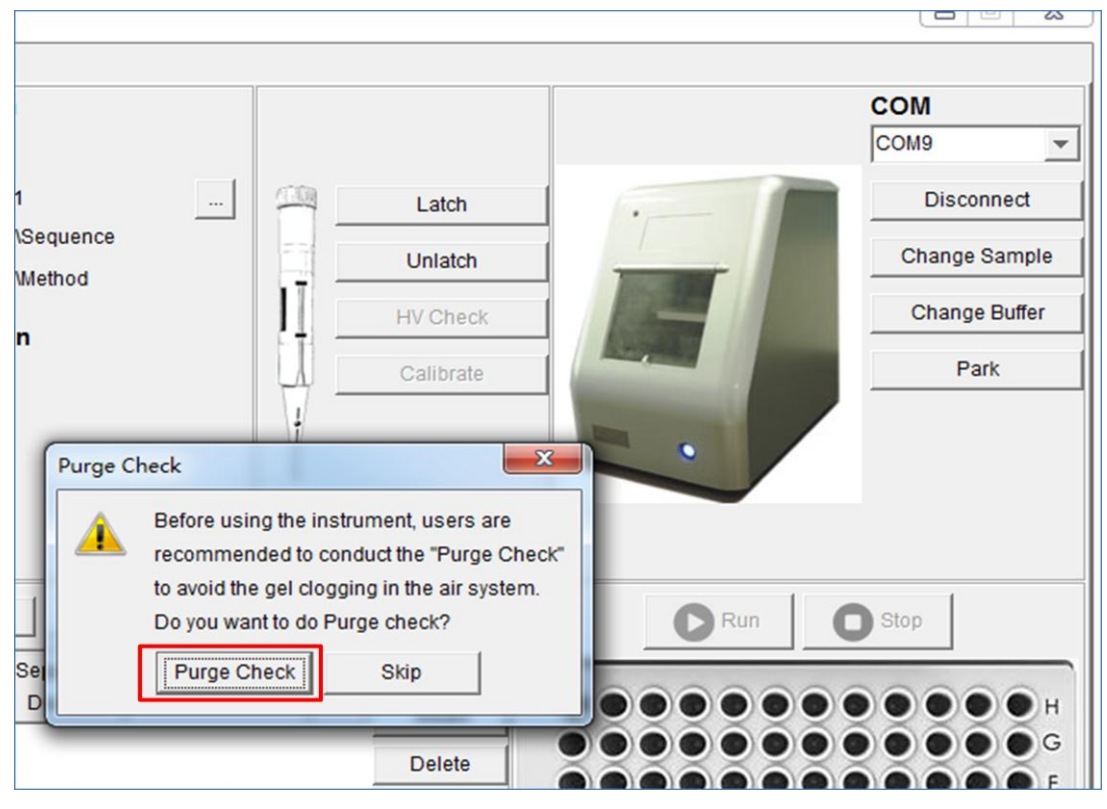

图 3-1 联机通气检查

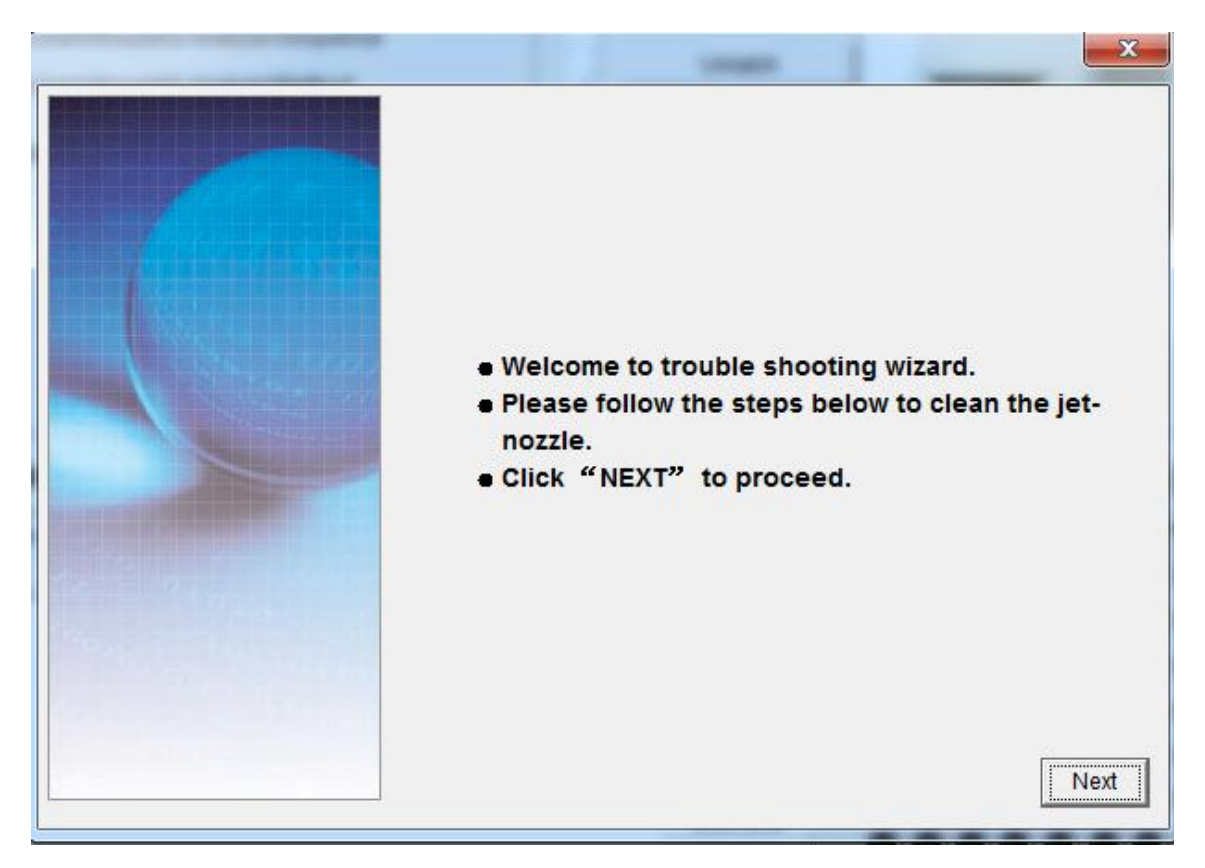

图 3-2

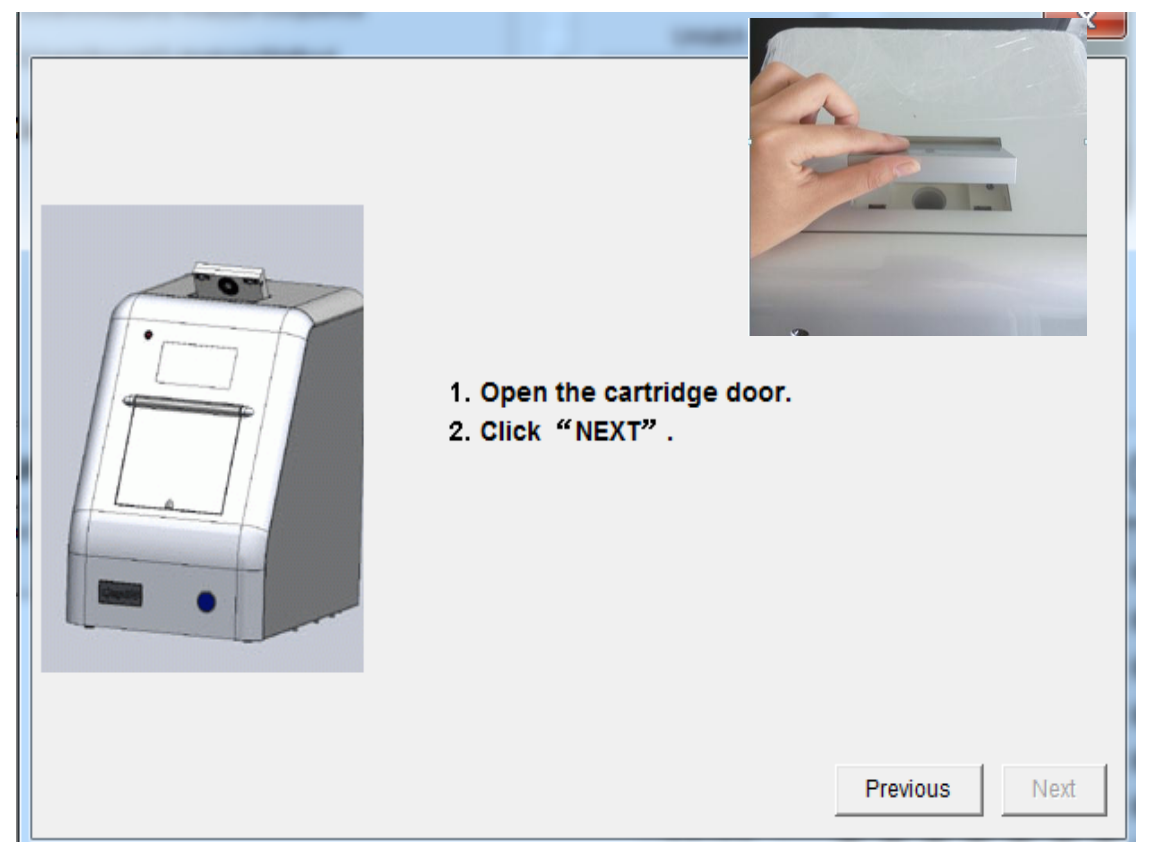

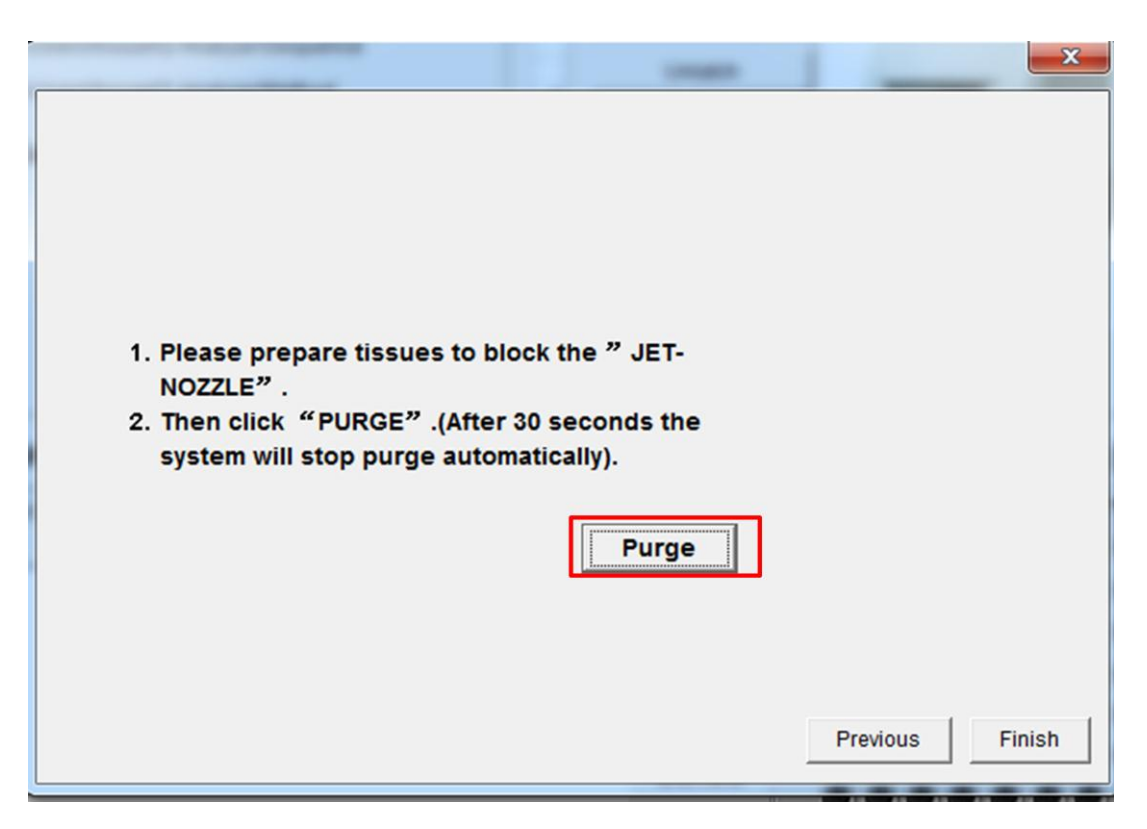

图 3-4

|                                                              |                                 | -        | ×      |
|--------------------------------------------------------------|---------------------------------|----------|--------|
|                                                              |                                 |          |        |
|                                                              |                                 |          |        |
|                                                              |                                 |          |        |
|                                                              |                                 |          |        |
| 1. Please prepare tissues to b<br>NOZZLE" .                  | lock the " JET-                 |          |        |
| 2. Then click "PURGE" .(After<br>system will stop purge auto | r 30 seconds the<br>matically). |          |        |
|                                                              |                                 | -        |        |
|                                                              | Stop                            |          |        |
|                                                              |                                 |          |        |
|                                                              |                                 |          |        |
|                                                              |                                 | Previous | Finish |

图 3-5

a、点击 Change Buffer (B), P (Park)、W (Wash)、C (Clean) 位置为清洗槽, 放蒸馏水, S 位置放 Separation Buffer (图 4)。

b、在左侧的 MA1 孔中放置 20bp-1000bp 的 Alignment Marker, MA2 孔中放置对应的 Size Marker (C109200-100),在 MB1 孔中放置 20bp-5000bp 的 Alignment Marker, MB2 孔 中放置对应的 Size Marker (C109300-100)(图 5)。用食指和中指托住底部,用拇指将管子 按压到底。

注: P、W、C和S槽中的液面高度以缓冲液槽的刻度线处为宜,不能低于槽体积的 2/3; MA1、MA2、MB1和MB2均取 20-30 µl,再覆盖 20-30 µl 矿物油(Mineral Oil)防止挥发,应避免气泡产生,若有气泡,请离心。

|                    | Project Information                     |             |           | COM                                            |
|--------------------|-----------------------------------------|-------------|-----------|------------------------------------------------|
| User ID            | zhumimi                                 |             |           | Auto                                           |
| Project Directory  | C:\Users\Administrator\Desktop\Result\1 | 1 🗐 🕮 1     | Latch     | Connect                                        |
| Sequence Directory | C:\Users\Administrator\Desktop\Sequenc  | e -         |           |                                                |
| Method Directory   | C:\Users\Administrator\Desktop\Method   |             | Unlatch   |                                                |
|                    | Cartridge Information                   | 1           | HV Check  | B Change Buffer                                |
| Cartridge Number   |                                         |             | Calibrate | C Park                                         |
| Expiration Date    |                                         | . ∏ -       |           |                                                |
| Runs Left          |                                         | 1           |           |                                                |
| Last Run Date      |                                         | · · · ·     |           |                                                |
| Description        |                                         |             |           |                                                |
| Se                 | quence Open Save                        | Save as     |           | Run O Stop                                     |
| SN Sample Me       | thod Sample Runs Separation             | Result Name | Add       |                                                |
| Position           | Duration Duration                       |             | Insert    | •••••                                          |
|                    |                                         |             | Delete    | •••••                                          |
|                    |                                         |             | Up        |                                                |
|                    |                                         |             | Down      |                                                |
|                    |                                         |             | 00.00     |                                                |
|                    |                                         |             | 00.00     |                                                |
|                    |                                         |             |           |                                                |
| Micro Vial         |                                         |             |           | 12 11 10 9 8 7 6 5 4 3 2 1<br>SN: Method name: |
| million viai       |                                         |             |           | SN.   Method hame.                             |

图 4 置换缓冲液和 Marker

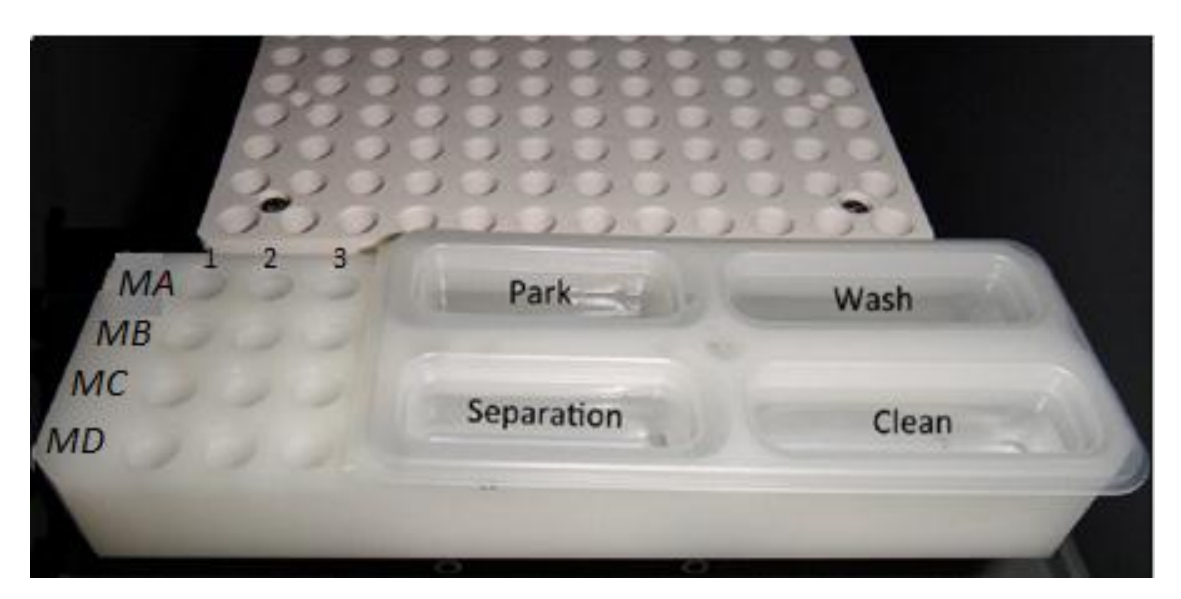

图 5 缓冲液和 Marker 位置

(3) 放入样品并复位

点击 Change Sample (A), 放入样品, 关上样品门; 点击 Park (C), 使样品盘复位

### 1.3 卡夹置入与校正(以S2卡夹为例)

(1) 置入卡夹

打开仪器上方的卡夹门,放入卡夹(凹槽向前),关闭卡夹门(图6)。

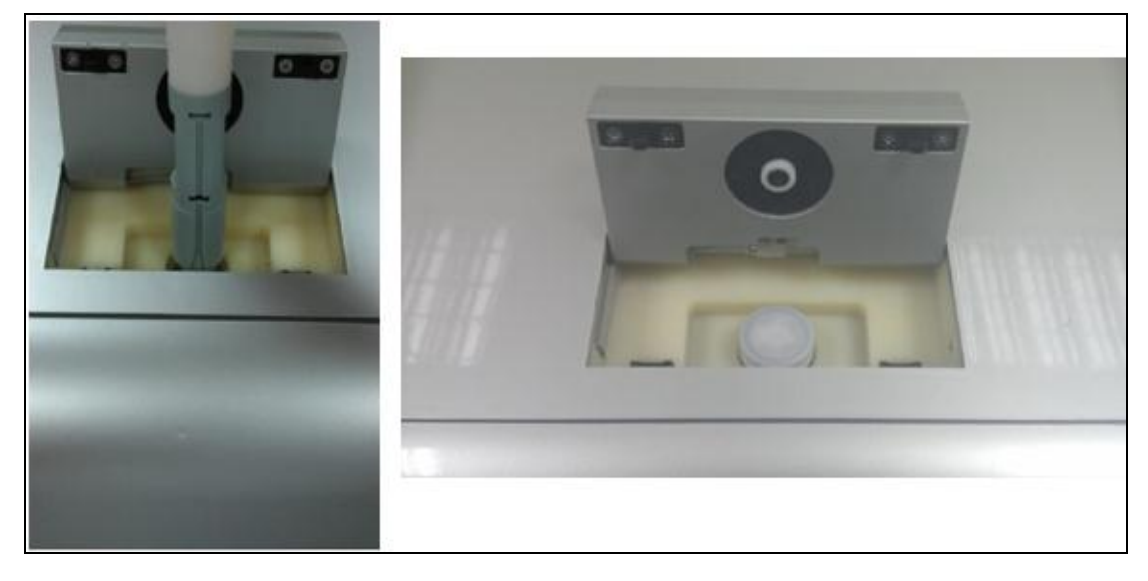

图 6 置入卡夹

(2) 卡夹锁定和校准

点击 Latch, 卡夹图片颜色变成彩色, 左侧跳出卡夹信息(Cartridge Information), 包括卡夹序号(Cartridge Number)、过期日期(Expiration Date)和剩余可用次数(Runs Left)(图 7)。

**a、若置入的是新卡夹**,则软件会在 Latch 后弹出 Calibration needed 窗口,点击'确定' 进行高压通胶检查(HV check)(图 8-9)。注意:新卡夹需用大头针扎孔后再使用。

| Main Method Direc                         | ct Control Board Setting                                                                          |               |
|-------------------------------------------|---------------------------------------------------------------------------------------------------|---------------|
|                                           | Project Information                                                                               | COM           |
| User Type                                 | Advanced                                                                                          | COM9          |
| Project Directory                         | C:\Users\houze\Desktop\11 Latch                                                                   | Disconnect    |
| Sequence Directory                        | y C:\Users\houze\Q-Analyzer\Sequence                                                              | Change Sample |
| moniou birotorij                          | Cartridge Information                                                                             | Change Buffer |
| Cartridge Number                          | S2-0-160712-2                                                                                     | Park          |
| Expiration Date                           | 2017-JAN-08                                                                                       |               |
| Runs Left<br>Last Run Date<br>Description | 200 2016-JUN-12 Standard(Screenin Please finish HV check and calibration before running any seque | ence.         |
| Se                                        | equence Ope                                                                                       | n O Stop      |
| SN Sample M                               | ethod Sample Runs Separation Result Name Add                                                      |               |

图 7 卡夹锁定

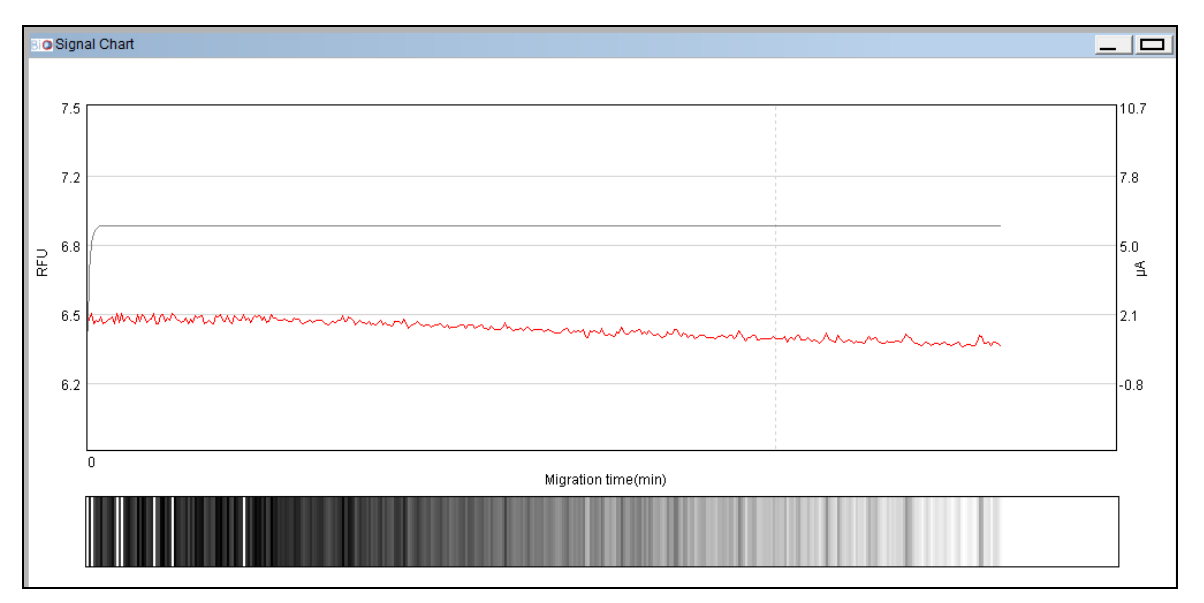

图 8 高压通胶检查信号图

| I Chart                                                                                                    |      |
|----------------------------------------------------------------------------------------------------|------|
|                                                                                                    |      |
|                                                                                                    |      |
|                                                                                                    |      |
|                                                                                                    | 10.7 |
|                                                                                                    |      |
|                                                                                                    |      |
|                                                                                                    | 7.0  |
|                                                                                                    | 7.0  |
|                                                                                                    |      |
|                                                                                                    |      |
|                                                                                                    | 5.0  |
|                                                                                                    | _ ≤  |
|                                                                                                    |      |
| Laboration and Antonion and Antonion                                                                                                    |      |
| Manager and the survey of the survey of the | 2.1  |
| HV Purge tinisned                                                                                                    |      |
|                                                                                                    |      |
| HV purge passed, please continue to calibrate cartridge.                                                                                                    | -0.8 |
|                                                                                                    |      |
| 3倍完 1                                                                                                    |      |
|                                                                                                    |      |
|                                                                                                    |      |
| Migration time(min)                                                                                                    |      |
| ,                                                                                                    |      |
|                                                                                                    |      |
|                                                                                                    |      |
|                                                                                                    |      |
|                                                                                                    |      |
|                                                                                                    |      |
|                                                                                                    |      |

图 9 高压通胶检查通过

高压通胶检查(HV Check)通过后,点击 Calibrate,系统提示是否要进行卡夹校正(图 10),点击'是',系统默认卡夹初次校正的电压为 8KV。卡夹校正成功后点击'确定'(图 11)。

| SIO Control Panel  |                                                                                                    |                                    |               |      |  |  |  |
|--------------------|----------------------------------------------------------------------------------------------------|------------------------------------|---------------|------|--|--|--|
| Main Method Direc  | Aain   Method   Direct Control   Board Setting                                                                  |                                    |               |      |  |  |  |
|                    | Project Information                                                                                             |                                    | СОМ           |      |  |  |  |
| User Type          | Advanced                                                                                                    |                                    | сом9 💌        |      |  |  |  |
| Project Directory  | C:\Users\houze\Desktop\11                                                                                       | Latch                              | Disconnect    | 11   |  |  |  |
| Sequence Directory | C:\Users\houze\Q-Analyzer\Sequence                                                                              | Liplatch                           | Change Sample | 11   |  |  |  |
| Method Directory   | C:\Users\houze\Q-Analyzer\Method                                                                                |                                    |               | 11   |  |  |  |
|                    | Cartridge Information                                                                                           | HV Check                           | Change Buffer | -111 |  |  |  |
| Cartridge Number   | S2-0-160712-2                                                                                                   | Calibrate                          | Park          |      |  |  |  |
| Expiration Date    | 2017-JAN-08                                                                                                    | ł                                  |               | Ш    |  |  |  |
| Runs Left          | 200                                                                                                    | Ţ                                  |               | Ш    |  |  |  |
| Last Run Date      | 2016-JUN-12                                                                                                    | e                                  |               | Ш    |  |  |  |
| Description        | Standard(Screening) Do                                                                                          | you want to perform calibration no | ow ?          | Ш    |  |  |  |
| Se                 | Please make sure you put alignment marker in MA-1 before continuing !           Sequence         Open         S |                                    |               |      |  |  |  |
| SN Sample Me       | thod Sample Runs Separatio                                                                                      |                                    |               | 1H   |  |  |  |
| Position           | Duration Duration                                                                                               | Insert                             |               |      |  |  |  |
|                    |                                                                                                    | Delete                             |               |      |  |  |  |

图 10 卡夹校正

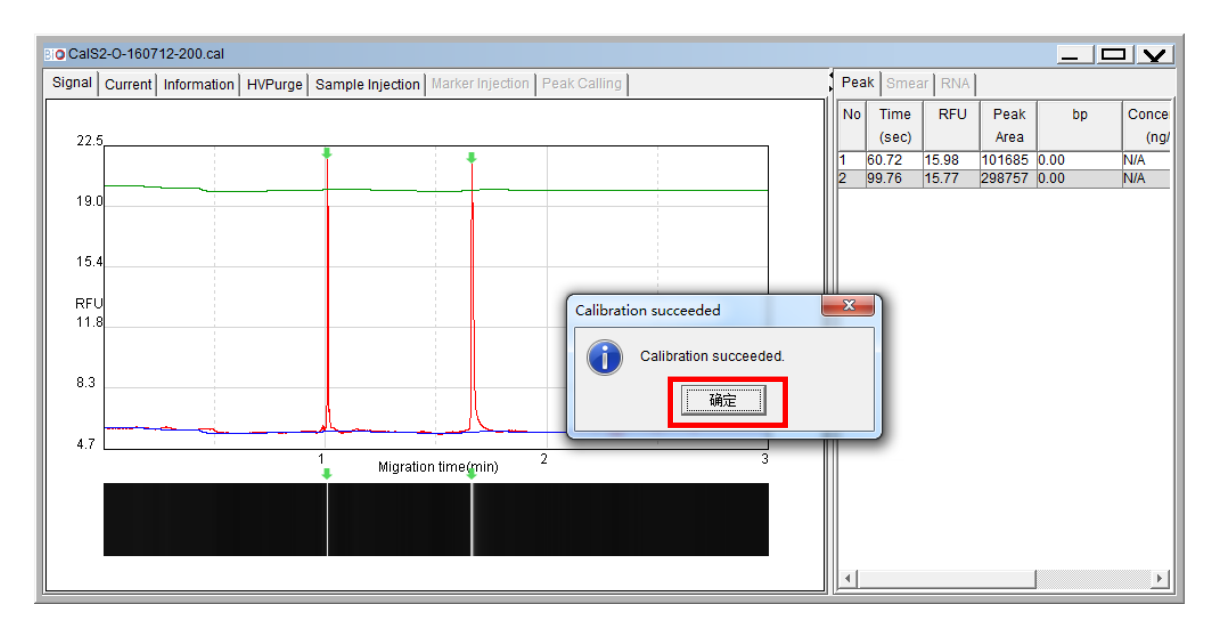

图 11 卡夹校正成功

b、若置入的是已用过的卡夹,则在点击 Latch 后,点击 Tool→Recalibrate 进行卡夹重新校正,在弹出的选项框中选择合适的 Voltage(电压)和 Alignment Marker(内参)类型, 点击 Start Calibration(图 12),校正完成时会弹出 Calibration succeed 窗口,点击确定(图 13)。

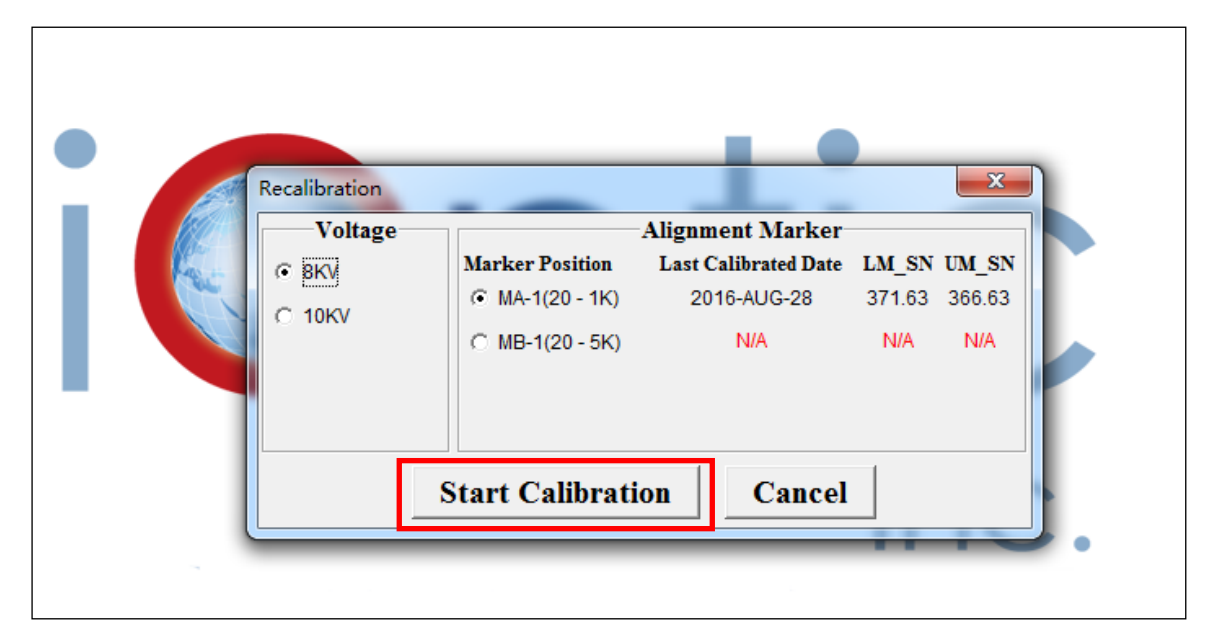

图 12 卡夹重校正(Recalibration)

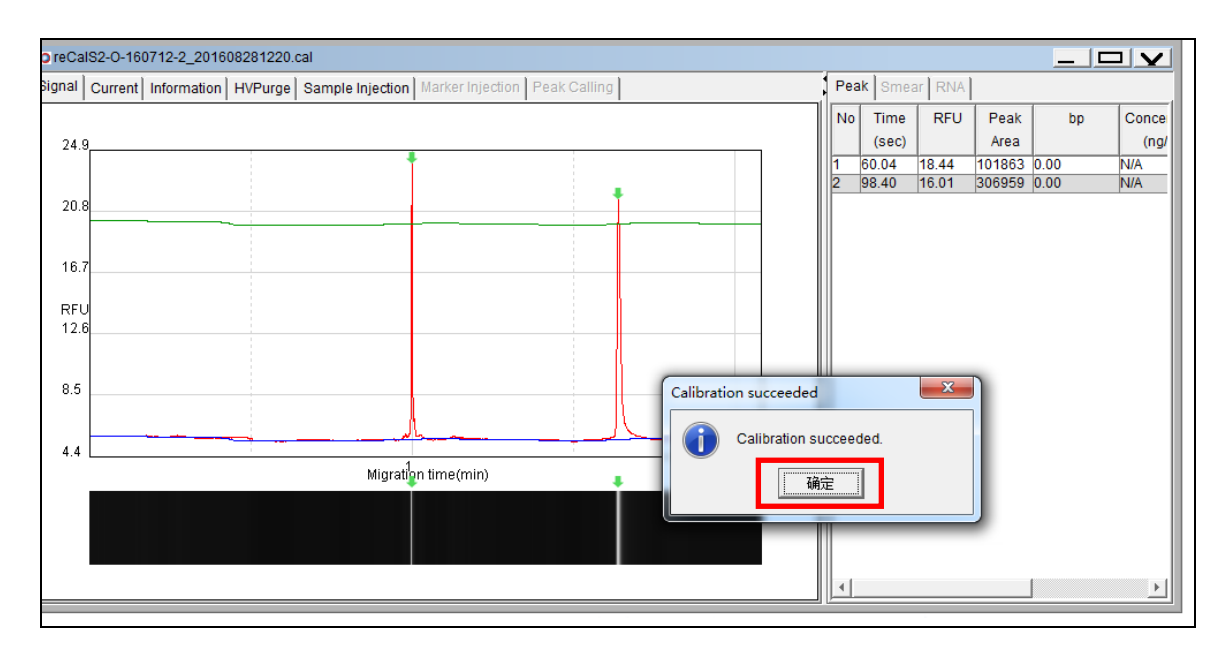

图 13 卡夹重校正成功

### 1.4 程序设定(图 14)(以 S2 卡夹为例)

(1) 单击 Sample Position 下方的空白格(A),弹出 96 孔盘模拟图(图 15),于左侧 选择所放样品位置,可单选,也可点击右侧 A-H 或下方 01-12 坐标以直接选取一行或一列, 双击右侧相应位置处输入样品信息(Sample ID),设置完成后点击 OK;

(3)单击 Method 下方的空白格 (B),弹出测试方法选择框(图 16),选择适合的 Alignment Marker 和 Method (注意: 所选方法的电泳电压要与卡夹校正时的电压一致), 选好后点击 OK; Sample Duration (吸样时间)、Runs (检测重复次数)和 Separation Duration (分离时间)可以根据样本情况灵活设定 (双击输入);

(4) 在 Result Name 里输入一批样品的名字,在下面选项框中选择 Sample ID;

(5) 点击小计算器图标(C), 弹出 Calculate Flow 框, 文库样本的建议参数如图 17 所示。勾选 Calculate, 点中 Create size marker, 下面的 Size marker injection time 选择 5s, 点击 OK (为保证实验结果的准确性,建议每天或每批样本新建一个 Size Marker);

(6)程序设好后,点击 Run,开始电泳分离(图 18)。使用者可点击 Real time 实时监测电泳过程。 注意:点击 Run 后不能打开样品门,否则运行自动停止!

| File Edit To | ool Vie | w Window                   | v Setting La    | anguage           | Help     |            |           |           |        |           |                                                                                                    |               |
|--------------|---------|----------------------------|-----------------|-------------------|----------|------------|-----------|-----------|--------|-----------|----------------------------------------------------------------------------------------------------|---------------|
|              | New p   | roject Load                | project Recen   | P<br>It project S | ave proj | ect Recal  | Jibrate C | ClogCheck | PurgeC | heck      |                                                                                                    |               |
| <u></u>      | BIO     | Control Pan                | el              |                   |          |            |           |           |        |           |                                                                                                    |               |
| Instrument   | Ma      | in Method                  | Direct Contro   | i)                |          |            |           |           |        |           |                                                                                                    |               |
|              |         |                            | Pr              | oject Inf         | ormati   | on         |           |           |        |           |                                                                                                    | СОМ           |
|              | U       | ser ID                     |                 |                   | zhumin   | ni         |           |           |        |           |                                                                                                    | Auto 💌        |
| Results      | P       | roject Direc               | tory            |                   | D:\\Res  | ult\161018 |           |           | 10     | Latch     | CISTER REAL                                                                                                    | Connect       |
| AL           | S       | equence Dir<br>ethod Direc | rectory<br>tory |                   | D:\\Seq  | uence      |           |           |        | HV Check  |                                                                                                    | Change Sample |
|              |         |                            | Car             | tridae Ir         | format   | tion       |           |           |        | Calibrate |                                                                                                    | Change Buffer |
| Comparison   |         |                            |                 |                   |          |            |           |           |        |           |                                                                                                    | Park          |
| RealTime     |         | artridge Nur               | nber            |                   |          |            |           |           | TT.    |           |                                                                                                    |               |
|              | E       | kpiration Da               | te              |                   |          |            |           |           | Ý      |           |                                                                                                    |               |
|              | R       | uns Left                   |                 |                   |          |            |           |           | 1      |           | Contraction of the second second seco |               |
| Real time    | Li      | ast Run Date               | e               |                   |          |            |           |           |        |           |                                                                                                    |               |
|              | D       | escription                 |                 |                   |          |            |           |           |        |           |                                                                                                    |               |
|              |         |                            | Sequen          | ce                | Open     | Sa         | ve        | Save a    | s      |           | D Run                                                                                                    | Stop          |
|              | St      | Sample                     | Method          | Sample            | Runs     | Separation | Res       | ult Name  | Para   | Add       |                                                                                                    |               |
|              |         | Position                   |                 | Duration          |          | Duration   |           |           |        | Insert    |                                                                                                    | ООООН         |
|              | 1       |                            |                 |                   | 1        |            | None      |           | - E    | Delete    |                                                                                                    |               |
|              |         | - <b>A</b> -               | B               |                   |          |            | Inone     |           |        | Lin       |                                                                                                    |               |
|              |         |                            |                 |                   |          |            |           |           |        | Up        |                                                                                                    |               |
|              |         |                            |                 |                   |          |            |           |           |        | Down      |                                                                                                    |               |

图 14 程序设定

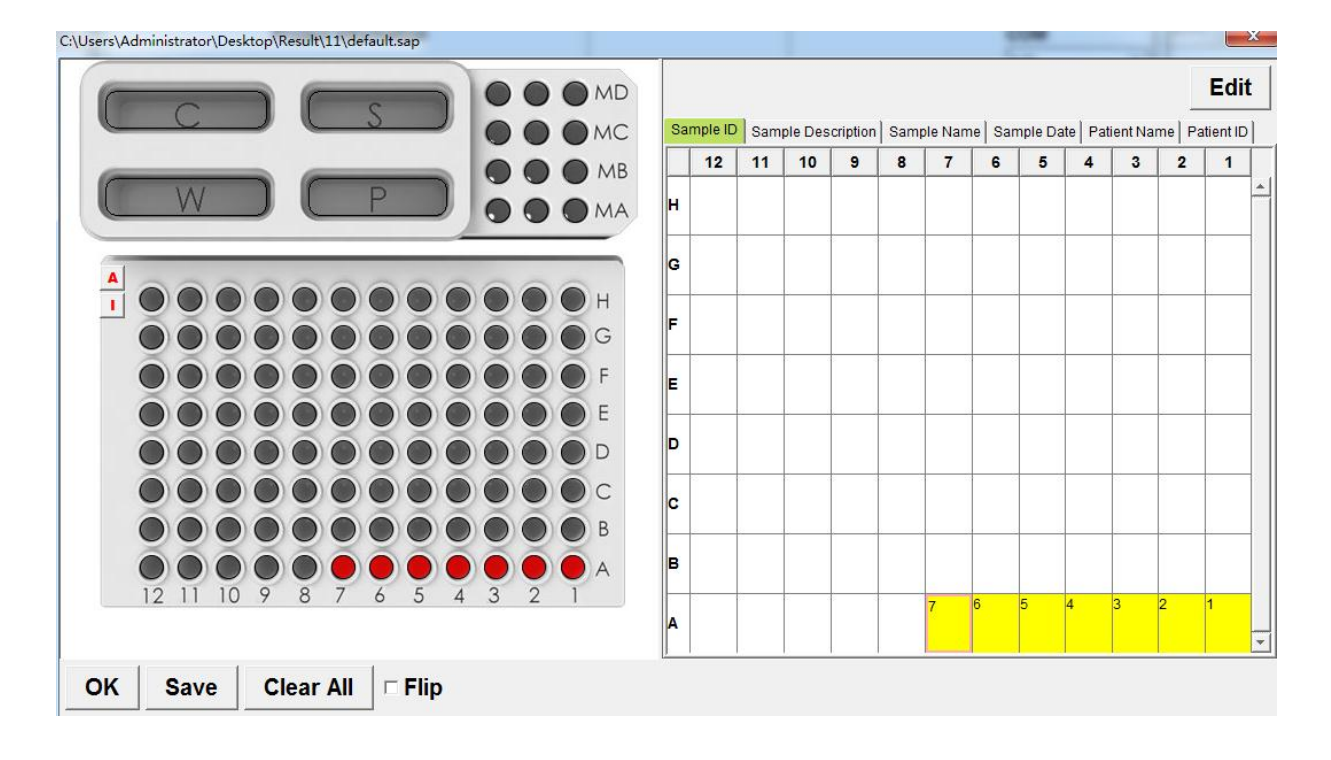

图 15 样品位置选择

| Method Selector             |                                                  |                                         | 83                      |
|-----------------------------|--------------------------------------------------|-----------------------------------------|-------------------------|
| Application (               | ORA CRNA                                         | C Glycan                                | C Protein               |
| Alignment Marker            | ✓ MA-1 ▼ 20 1                                    | 000 C Reduce • M                        | Normal C Enhance        |
| Cartridge Type              | S2 💌 Standard cartrid                            | lge(Shelf Life: 6 Months)               |                         |
| Sample concentration (      | C High (> 10 ng/ul) (4                           | Regular (0.1 ~ 10 ng/ul) 🤇              | C Low (< 0.1 ng/ul)     |
| Method                      | Description                                      | Range                                   | Remark                  |
| M-4-10- <mark>08</mark> 200 | Sample injection 4kv 10s<br>Separation 8kv 200s  | 15~5000 bp<br>Best resolution: 4~10 bp  |                         |
| M-4-10-10-150               | Sample injection 4kv 10s<br>Separation 10kv 150s | 15~5000 bp<br>Best resolution: 10~50 bp |                         |
| gDNA                        | Sample injection 4kv 10s                         |                                         | Up to 15Kbp genomic DNA |
| gDNA(NGS)                   | Sample injection 4kv 10s                         |                                         | Sheared genomic DNA     |
| T-HvPurge-08-120            | Gel refill with HV on for                        |                                         |                         |
| T-Purge-120                 | Gel refill without HV for                        |                                         |                         |
|                             |                                                  |                                         |                         |
| High voltage purge (        | C Purge 🔲 Pu                                     | rge Modification                        |                         |
| Customized Method           |                                                  |                                         | ок                      |

图 16 电泳方法选择

| <ul> <li>Calculate Flow</li> </ul> | v                                    |           |
|------------------------------------|--------------------------------------|-----------|
| Baseline Fac     Peak Thresho      | tor: 200                             |           |
| Calculate                          | C Default                            | Browse    |
|                                    |                                      |           |
|                                    | Size marker injection time: 5 sec(s) |           |
|                                    | User defined reference maker table:  |           |
|                                    |                                      | Browse    |
| C Smear                            | C Distribution 100 + % C Range ~ bp  |           |
| Peak Calling                       |                                      | Browse    |
| 🗖 Diagnosis                        |                                      | Browse    |
| 🗖 Auto Recalibr                    | ate                                  |           |
| 🗖 Auto Assign 1                    | 18S 28S                              |           |
|                                    |                                      | OK Cancel |

图 17 Size marker 的选择

| Control Panel                                         |           |                  |
|-------------------------------------------------------|-----------|------------------|
| Main Method Direct Control Board Setting              |           |                  |
| Project Information                                   |           | СОМ              |
| User Type Advanced                                    |           | COM9 💌           |
| Project Directory C:\Users\houze\Desktop\11           | Latch     | Disconnect       |
| Sequence Directory C:\Users\houze\Q-Analyzer\Sequence |           |                  |
| Method Directory C:\Users\houze\Q-Analyzer\Method     | Unlatch   |                  |
| Cartridge Information                                 | HV Check  | Change Buffer    |
| Cartridae Number 82.0.160710.0                        | Calibrate | Park             |
| Calchage Number 52-0-100/12-2                         |           |                  |
| Runs Left 200                                         |           |                  |
| Last Run Date 2016-AUG-28                             |           |                  |
| Description Standard(Screening)                       |           |                  |
|                                                       |           |                  |
| Sequence Open Save Save as                            |           | C Run O Stop     |
| SN Sample Method Sample Runs Separation Result Name   | Add       |                  |
| Position Duration Duration                            | Insert    | ••••             |
| 1 A-01,A-0 M-8-10-08-200 10 1 200 文库样本<br>Sample ID 🗾 | Delete    |                  |
|                                                       | Up        |                  |
|                                                       | Down      |                  |
|                                                       | 00.28     | ••••••••••••     |
|                                                       | 00120     | •••••            |
|                                                       |           |                  |
| Micro Vial                                            |           | SN: Method name: |
|                                                       |           |                  |
| Reduce 1 1 1 1 1 1 1 1 1 1 1 1 1 1 1 1 1 1 1          |           | Extend 0         |
| -100 -80 -00 -40 -20 0                                | 20 4      | •0 00 80 100     |

图 18 启动程序

## 2 数据结果分析

## 2.1 打开检测结果

样品检测完成后,点击 Open file,选中目标结果文件,打开(图 19-20)。

| File Edit T  | Fool View Window Setting              | Language Help                               |                     |                 |            |
|--------------|---------------------------------------|---------------------------------------------|---------------------|-----------------|------------|
|              | Open file Recent file Save file       | Save all Calculate Smear Peak Calling Para  | ameters Show BP/L   | egend Show BP/N | lin Invert |
| Instrument   | Filename                              | Þ                                           |                     |                 |            |
|              | <b>0</b> Open File                    |                                             |                     |                 | 23         |
|              |                                       | 25-吉因加 -                                    | • ◆• 搜索 20160       | 725-吉因加         | P          |
|              | 组织 ▼ 新建文件夹                            |                                             |                     |                 | 0          |
| Results      |                                       | 名称 ^                                        | 修改日期                | 类型              | •          |
| FALL         |                                       | 10s_1_S1B02_R1                              | 2016/7/25 17:22     | BOPX 文件         |            |
|              |                                       | 🖻 10s-repeat_1_S1B02_R01                    | 2016/7/25 17:22     | BOPX 文件         |            |
|              | ····································· | 10s-repeat_1_S1B02_R02                      | 2016/7/25 17:22     | BOPX 文件         |            |
| Comparison   |                                       | 10s-repeat_1_S1B02_R03                      | 2016/7/25 17:22     | BOPX 文件         |            |
| RealTime     |                                       | 10s-repeat_1_S1B02_R04                      | 2016/7/25 17:22     | BOPX 文件         | - 11       |
| A n n        |                                       | 10s-repeat_1_S1B02_R05                      | 2016/7/25 17:22     | BOPX 文件         | =          |
|              | ▶ 🛗 视频                                | 10s-repeat_1_S1B02_R06                      | 2016/7/25 17:15     | BOPX 文件         |            |
| Real time    | ▷ 🔛 图片                                | 10s-repeat_1_S1B02_R07                      | 2016/7/25 17:22     | BOPX 文件         |            |
| i tour unito | ▶ 📑 文档                                | 10s-repeat_1_S1B02_R08                      | 2016/7/25 17:26     | BOPX 文件         |            |
|              | > 👌 音乐                                | 10s-repeat_1_S1B02_R09                      | 2016/7/25 17:32     | BOPX 文件         |            |
|              |                                       | 10s-repeat2_1_S1B02_R1                      | 2016/7/25 17:39     | BOPX 文件         |            |
|              | ▲ 1 및 计算机                             | SizeMarker 5s MA2 S1MA2 R1                  | 2016/7/25 16:28     | BOPX 文件         | -          |
|              | ~ *                                   |                                             |                     |                 | •          |
|              | 文件                                    | 名(N): "10s-repeat2_1_S1B02_R1" "10s-repeat_ | _1 ▼ Result file 20 | )14(*.bopx)     | -          |
|              |                                       |                                             | 打开(O)               | 取消              |            |
|              |                                       |                                             |                     |                 |            |

图 19 打开结果文件

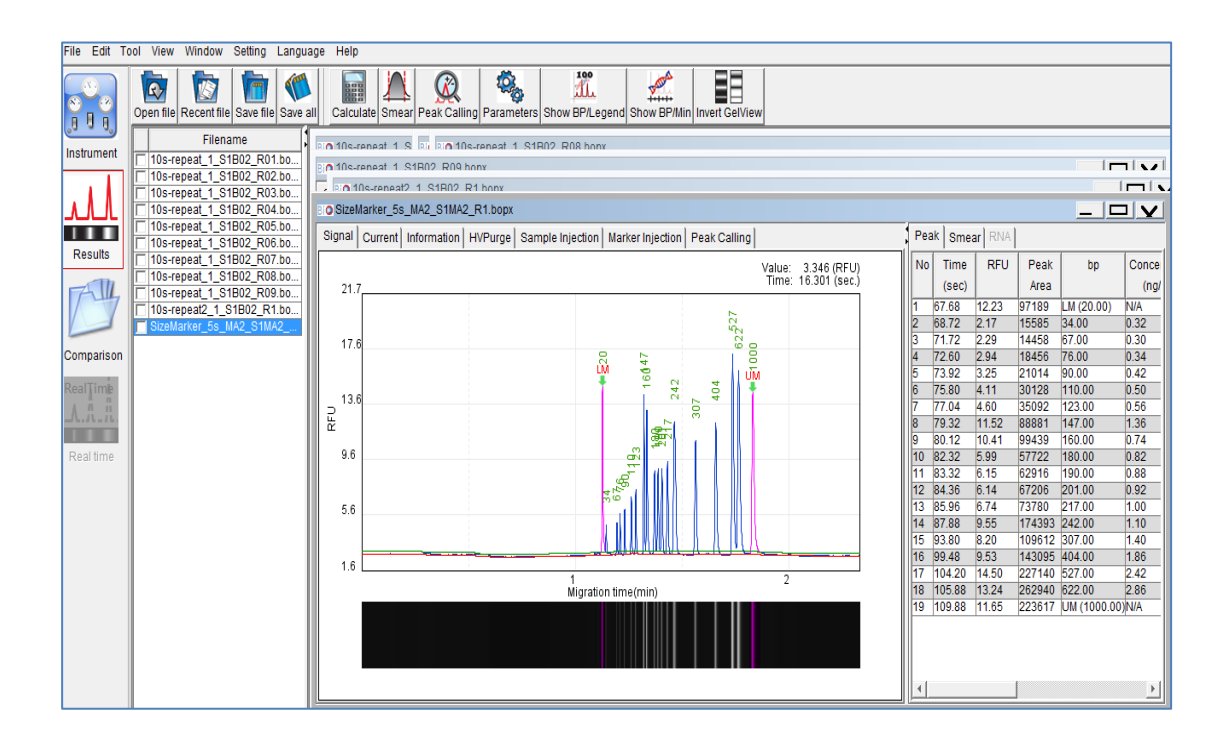

图 20 结果文件显示框

### 2.2 新建比对档

点击 Comparison→New Folder,用鼠标将计划处理的结果拖进 New folder 框内(图 21)。 勾选 Time Alignment (时间对齐),点击 Apply all;勾选 Signal Alignment (信号基底值对 齐),点击 Apply all; Signal offset 调为'-1',点击 Apply all (可点击多次),调整结果间距 (图 22)。

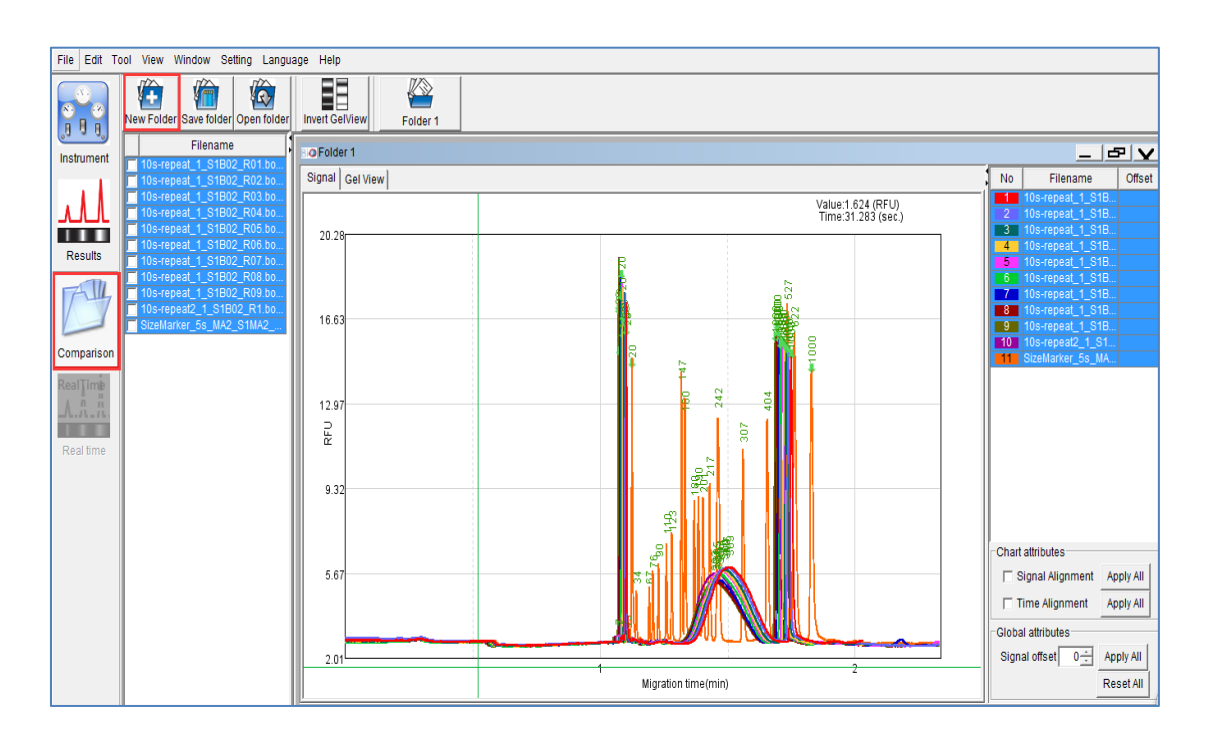

图 21 新建比对档 (New Folder)

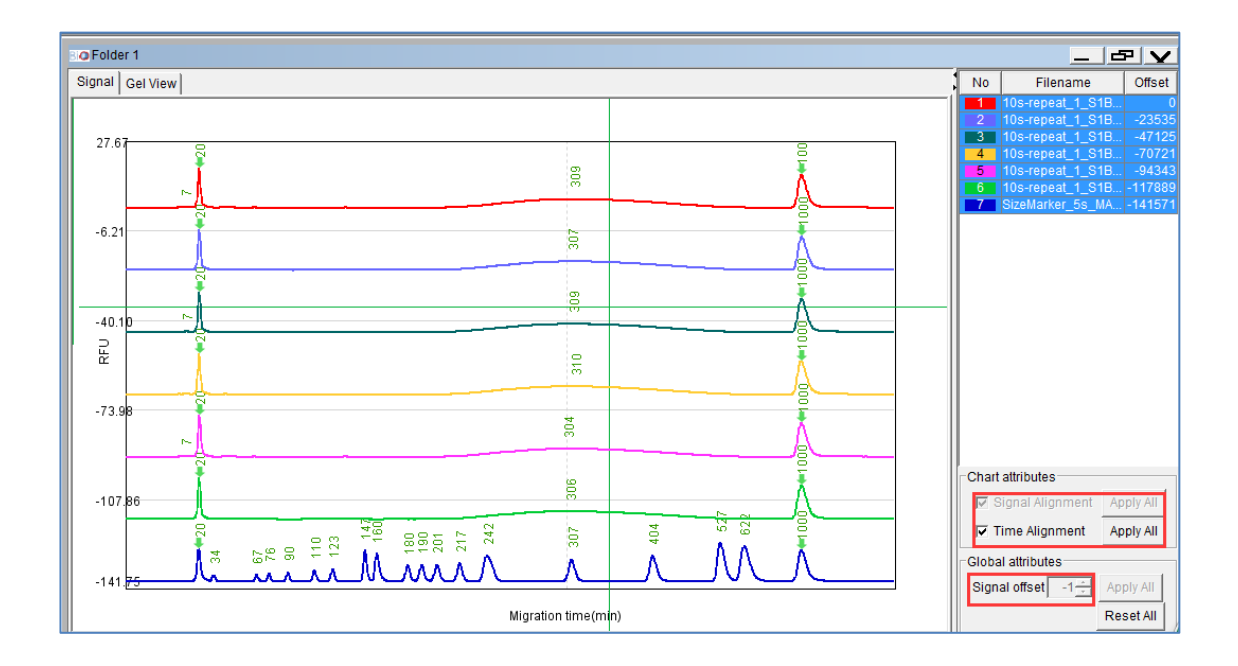

| <b>o</b> Fo | lder 1      |      |      |      |      |      |      |   |               |                  |           |
|-------------|-------------|------|------|------|------|------|------|---|---------------|------------------|-----------|
| Sign        | al Gel View |      |      |      |      |      |      |   |               |                  |           |
|             | B-02        | B-02 | B-02 | B-02 | B-02 | B-02 | MA-2 |   |               |                  | Offent    |
| -           |             |      |      |      |      |      |      |   |               | Os-repeat 1 S1B  | Oliset    |
|             |             |      |      |      |      |      |      |   | 2 1           | 0s-repeat_1_S1B  | 23535     |
|             |             |      |      |      |      |      |      |   | 3 1           | 0s-repeat_1_S1B  | 47125     |
|             |             |      |      |      |      |      |      |   | 4 1           | 0s-repeat_1_S1B  | 70721     |
|             |             |      |      |      |      |      |      |   | 5             | 0s-repeat_1_S1B  | 94343     |
|             |             |      |      |      |      |      |      |   | 6 1           | l0s-repeat_1_S1B | 117889    |
|             |             |      |      |      |      |      |      |   |               | Sizemarker_5s_MA | 1415/1    |
|             |             |      |      |      |      |      |      | 1 |               |                  |           |
|             |             |      |      |      |      |      |      |   |               |                  |           |
|             |             |      |      |      |      |      |      |   |               |                  |           |
|             |             |      |      |      |      |      |      |   |               |                  |           |
|             |             |      |      |      |      |      |      |   |               |                  |           |
|             |             |      |      |      |      |      |      |   |               |                  |           |
|             |             |      |      |      |      |      |      |   |               |                  |           |
|             |             |      |      |      |      |      |      |   |               |                  |           |
|             |             |      |      |      |      |      |      |   |               |                  |           |
|             |             |      |      |      |      |      |      |   |               |                  |           |
|             |             |      |      |      |      |      |      |   |               |                  |           |
|             |             |      |      |      |      |      |      |   | Chart a       | ittributes       |           |
|             |             |      |      |      |      |      |      |   | 🔽 Sig         | gnal Alignment 🛛 | Apply All |
|             |             |      |      |      |      |      |      |   |               |                  |           |
|             |             |      |      |      |      |      |      |   | . <u>™</u> 11 | ne Aignment      | Apply All |
|             |             |      |      |      |      |      |      |   | Global        | attributes       |           |
|             |             |      |      |      |      |      |      |   | Signal        |                  |           |
|             |             |      |      |      |      |      |      | - | orgital       |                  |           |
|             |             |      |      |      |      |      |      |   |               | R                | eset All  |
|             |             |      |      |      |      |      |      |   |               |                  |           |

图 22 结果比对(峰图&胶图)

#### 2.3 导出数据

(1) 导出峰图和胶图

于空白处右击,选择 Export signal chart,导出峰图。点击左上角的 Gel View,可展示 模拟胶图,于空白处右击,选择 Export gel view,导出胶图(图 23)。

(2) 导出报告

于空白处右击,选择 Export report,选择导出报告的格式(Report Type);若检测的是 PCR 产物,则选择 Standard(DNA),若检测的是文库样本,需要 Smear 信息,则选择 Smear, 若检测的样品为 RNA,则选择 RNA,若有建立 Peak calling table 信息,则选择 Peak calling。 再保存即可(图 24)。

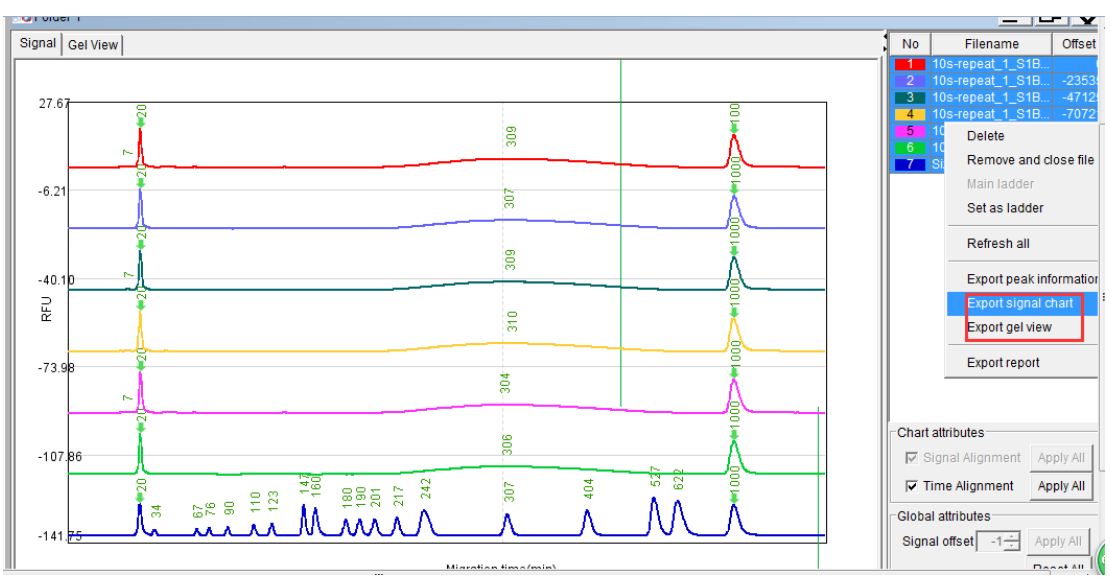

#### 图 23 导出结果图片

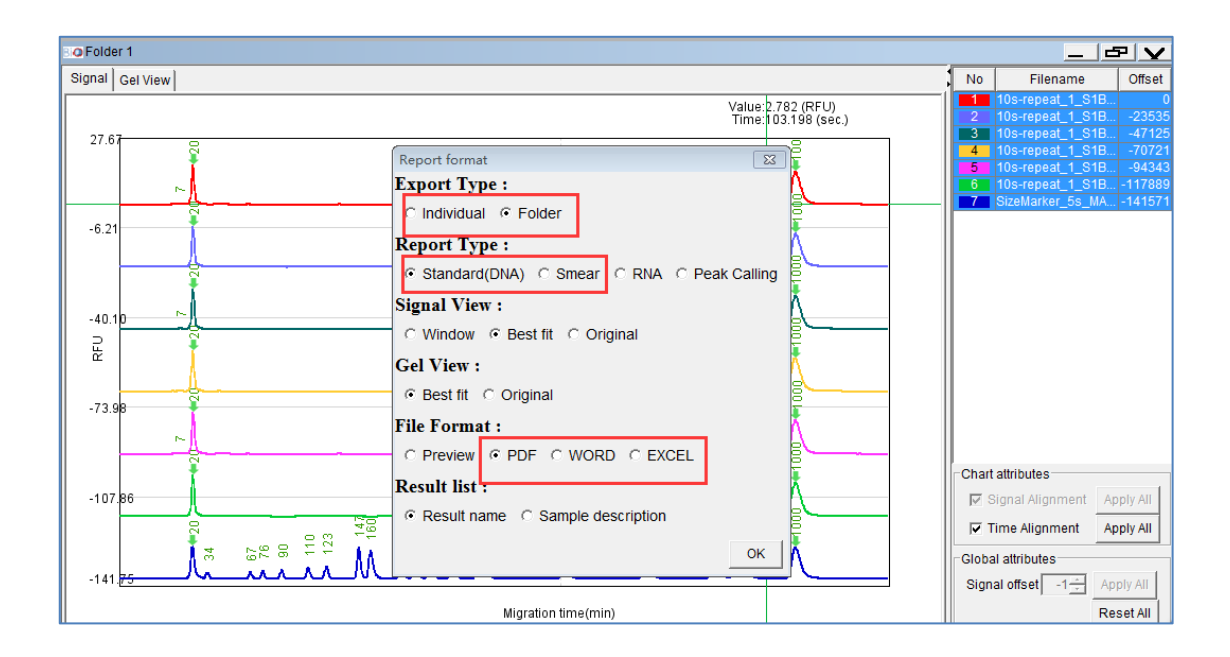

图 24 导出报告

## 附: 5K Size marker 的构建(以 S1 卡夹为例)

(1) 在 Latch 卡夹后,进行卡夹校准时, Alignment marker 需选择 MB-1 (如下图 1)。

| Recalibration |                                                         | 1.1                                                            |                        | ×                      |
|---------------|---------------------------------------------------------|----------------------------------------------------------------|------------------------|------------------------|
| C 10KV        | Marker Position<br>(© MA-1(20 - 1K)<br>(© MB-1(20 - 5K) | Alignment Marker<br>Last Calibrated Date<br>2016-AUG-28<br>N/A | LM_SN<br>371.63<br>N/A | UM_SN<br>366.63<br>N/A |
|               | Start Calibrati                                         | on Cancel                                                      |                        |                        |

图 1 5K marker 建立时的卡夹校准

(2) 校准完成后,Add 一个新程序(图 2),点击 Sample Position 下方空白格子(B处), 在弹出的窗口中选中 MB2 孔(图 3),点击 OK。

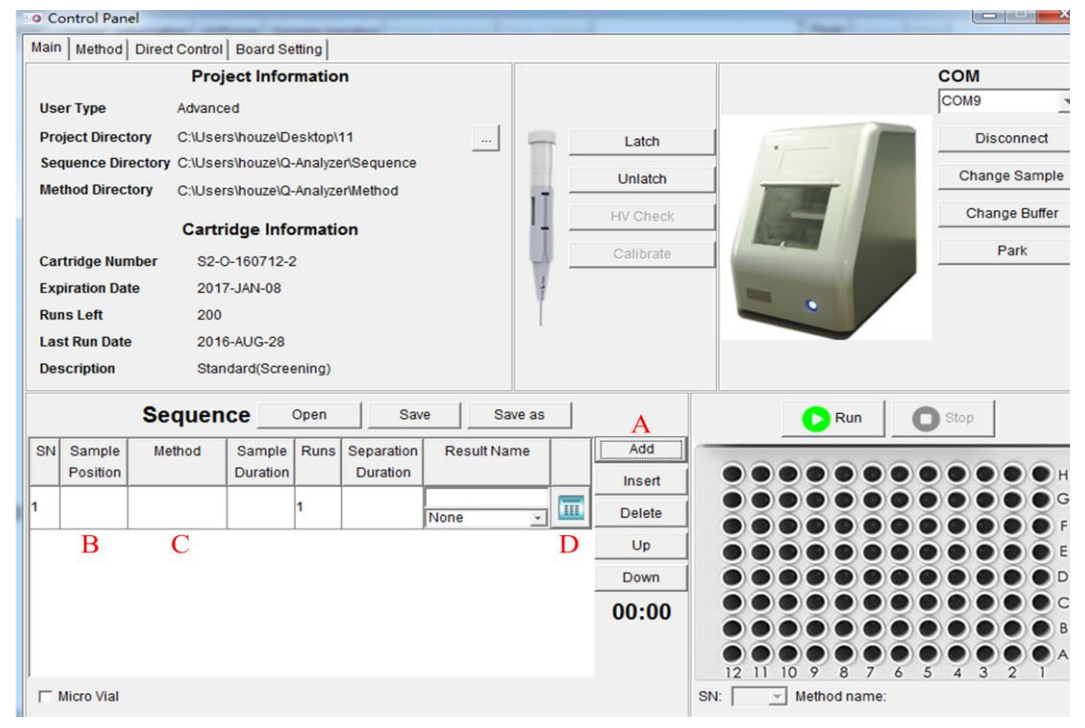

图 2 添加新程序

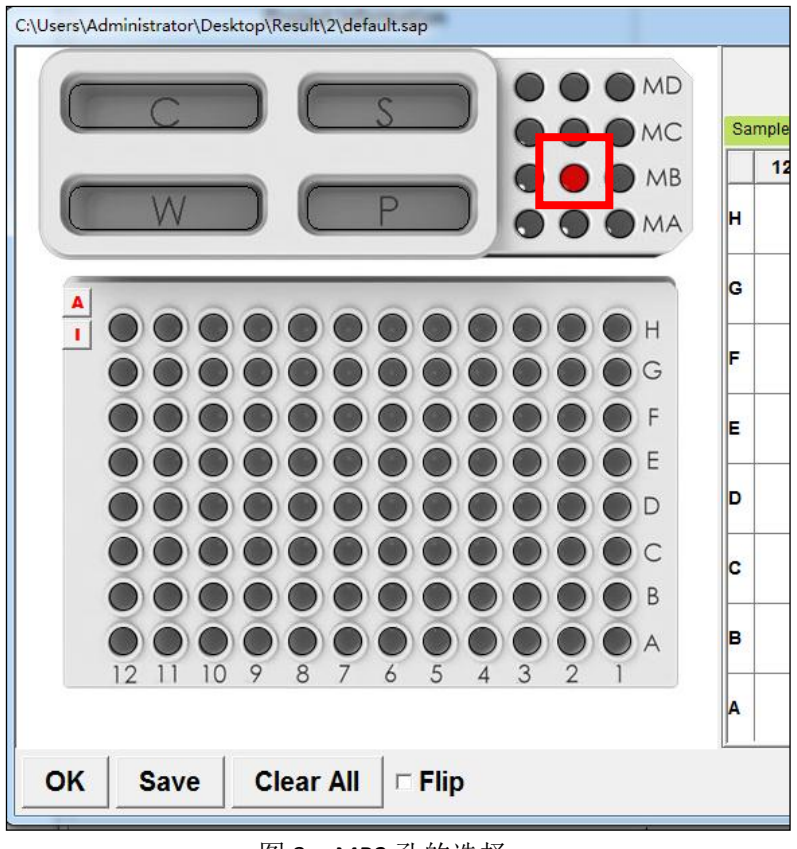

图 3 MB2 孔的选择

(3)点击 Method 下方空白格子(C处),弹出检测方法选择框(图4),Alignment Marker 选择 MB1,选择 Method 时也同样注意电压要与卡夹校准时的电压一致,选好后点击 OK; Sample Duration(吸样时间)设置为 5s、其他默认;就可以点击 Run。

| Method Selector    | - 1/5                | e/11.                                 | ×                     |  |  |  |
|--------------------|----------------------|---------------------------------------|-----------------------|--|--|--|
| Application (      |                      | A C Glycan                            | C Protein             |  |  |  |
| Alignment Marker 🛛 | MB-1 💌 20            | 5000 C Reduce                         | Normal O Enhance      |  |  |  |
| Cartridge Type S   | 1 💌 High resoluti    | on cartridge(Shelf Life: 6 I          | Months)               |  |  |  |
| Method             | Description          | Range                                 | Remark                |  |  |  |
| M-4-10-06-300      | Sample injection 4kv | 15~1000 bp<br>Best resolution: 2~4 bp | <u>_</u>              |  |  |  |
| M-4-10-06-500      | Sample injection 4kv | 15~15k bp<br>Best resolution: 2~4 bp  |                       |  |  |  |
| M-4-10-08-240      | Sample injection 4kv | 15~5000 bp<br>Best resolution: 4~10   |                       |  |  |  |
| M-4-10-10-150      | Sample injection 4kv | 15~5000 bp<br>Best resolution: 10~50  |                       |  |  |  |
| M-8-10-06-300      | Sample injection 8kv | 15~1000 bp<br>Best resolution: 2~4 bp | For low concentration |  |  |  |
| M-8-10-06-500      | Sample injection 8kv | 15~15k bp<br>Best resolution: 2~4 bp  | For low concentration |  |  |  |
| M-8-10-08-240      | Sample injection 8kv | 15~5000 bp<br>Best resolution: 4~10   | For low concentration |  |  |  |
| High Voltage Purg  | je C Purge           | Purge Modification                    |                       |  |  |  |
| Customized Metho   | Customized Method OK |                                       |                       |  |  |  |

(3) 结果处理

以上程序完成后得到的结果图(图5),只有峰型,没有片段 bp 大小,需手动赋值。 a、先删除 A 区数据栏里的杂峰(RFU 值小于 4 的均是杂峰),也可通过挨个点击,看箭头 所指来确定是否为杂峰。

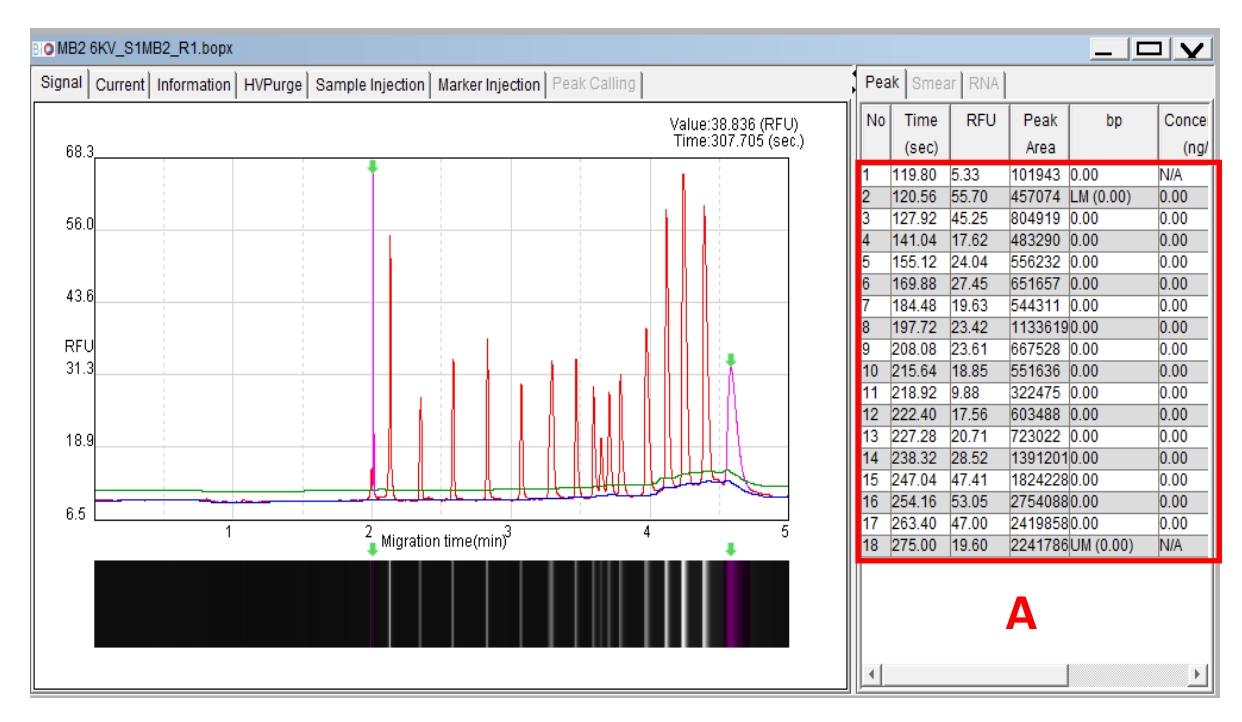

图 5 MB2 初始结果

b、点击 Edit→Ref Marker (图 6), 弹出图 7, 点击左上角 Load, 弹出软件自带的 所有 Marker 组合,根据所用的卡夹类型,所用电压和选用的 Marker 选择对应的 Ref Marker (图 8), 此处以 S1-6-S109300-20-5K. ref 为例:

(表示 S1 卡夹, 6KV 电压下 5K 的 Size Marker 和 5K 的 Alignment Marker 组合下跑出的结果);

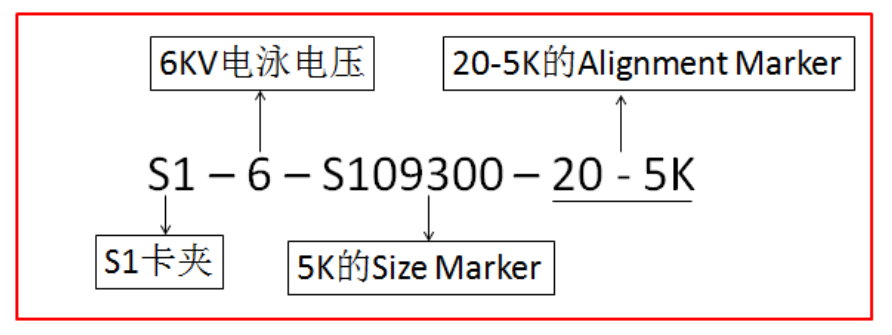

| 3 <b>0</b> Q- | • Q-Analyzer Basic |        |      |        |         |          |      |  |  |
|---------------|--------------------|--------|------|--------|---------|----------|------|--|--|
| File          | Edit               | Tool   | View | Window | Setting | Language | Help |  |  |
|               | Sample file        |        |      |        |         |          |      |  |  |
| RefMarker     |                    |        |      |        |         |          |      |  |  |
|               | Pa                 | aramet | ers  |        |         |          |      |  |  |
|               | Peak Calling Table |        | ble  |        |         |          |      |  |  |
|               |                    |        |      |        |         |          |      |  |  |
|               |                    |        |      |        |         |          |      |  |  |

图 6 点击 Ref Marker

| BIO Refe | erence Ma         |                       |                    |                      |  |  |
|----------|-------------------|-----------------------|--------------------|----------------------|--|--|
| Loa      | d                 | Save as               |                    |                      |  |  |
| Conce    | ntration c        | orrection factor 1.00 | Length Factor 1.00 |                      |  |  |
| No       | No Time Peak Area |                       |                    | Concentration(ng/µl) |  |  |
|          |                   |                       |                    |                      |  |  |
|          |                   |                       |                    |                      |  |  |
|          |                   |                       |                    |                      |  |  |
|          |                   |                       |                    |                      |  |  |
|          |                   |                       |                    |                      |  |  |
|          |                   |                       |                    |                      |  |  |
|          |                   |                       |                    |                      |  |  |
|          |                   |                       |                    |                      |  |  |
|          |                   |                       |                    |                      |  |  |
|          |                   |                       |                    |                      |  |  |
|          |                   |                       |                    |                      |  |  |

图 7 Reference marker editor

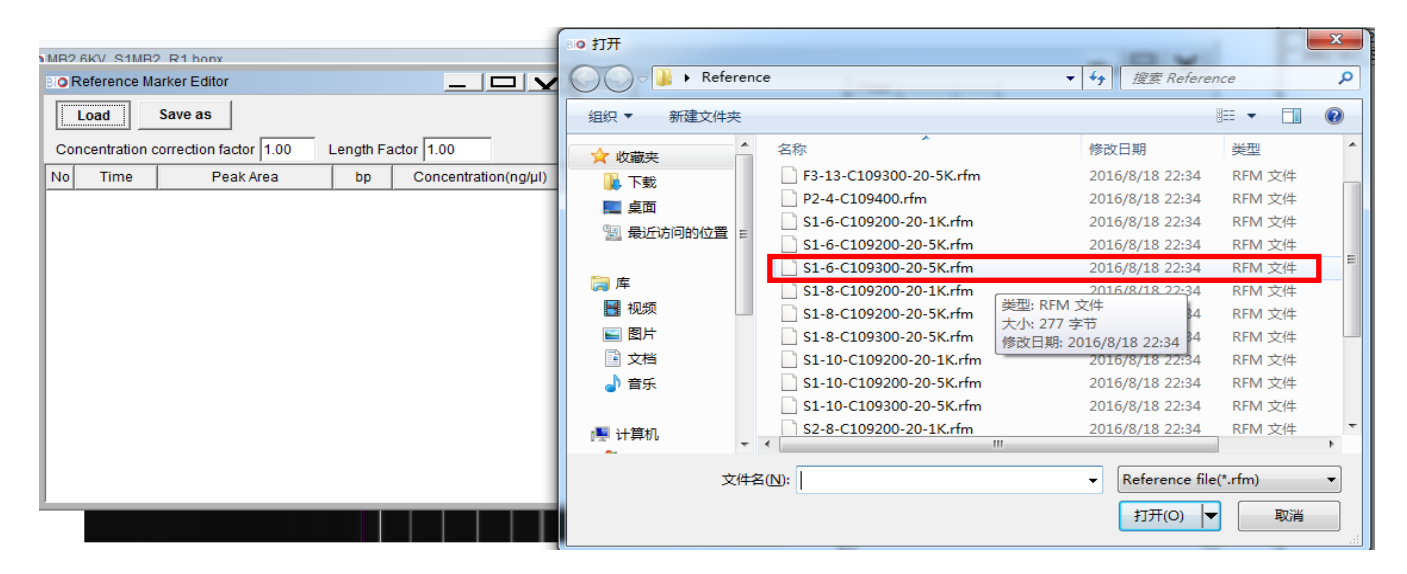

图 8 选择合适的 Reference Marker 文件打开

c、选中对应的 Ref Marker 打开后得图 9, Ref Marker 为 17 条带,需与图 5 (A 区) 的条带数一致,于图 5 (A 区) 任意处右击,选择 Copy reference marker data,到图 9 数据栏任意处右击,选择 Paste reference marker data,即可将新跑的 MB2 的出峰时间 和信号值粘贴到具有片段大小的 Ref Marker 里,构建出当下实验可用的 MB2 (图 10),再 右击图 10 左上方的 Save as,将建好的 MB2 数据另存为新的 5k 的 Size Marker,用于后 面样品产物大小的计算。

| Bio | BIO Reference Marker Editor - S1-6-C109300-20-5K.rfm 📃 📃 🔽 |           |         |                      |  |  |  |  |  |
|-----|------------------------------------------------------------|-----------|---------|----------------------|--|--|--|--|--|
|     | Load                                                       | Save as   |         |                      |  |  |  |  |  |
| Co  | Concentration correction factor 1.00 Length Factor 1.00    |           |         |                      |  |  |  |  |  |
| No  | Time                                                       | Peak Area | bp      | Concentration(ng/µl) |  |  |  |  |  |
| 1   | 113.96                                                     | 63853     | 20.00   | 0.53                 |  |  |  |  |  |
| 2   | 126.08                                                     | 57206     | 50.00   | 1.00                 |  |  |  |  |  |
| 3   | 141.36                                                     | 22391     | 100.00  | 0.50                 |  |  |  |  |  |
| 4   | 156.84                                                     | 25837     | 150.00  | 0.50                 |  |  |  |  |  |
| 5   | 172.40                                                     | 27661     | 200.00  | 0.50                 |  |  |  |  |  |
| 6   | 187.80                                                     | 24455     | 250.00  | 0.50                 |  |  |  |  |  |
| 7   | 201.24                                                     | 52999     | 300.00  | 0.85                 |  |  |  |  |  |
| 8   | 213.32                                                     | 31291     | 350.00  | 0.50                 |  |  |  |  |  |
| 9   | 221.12                                                     | 22070     | 400.00  | 0.40                 |  |  |  |  |  |
| 10  | 225.24                                                     | 14169     | 430.00  | 0.25                 |  |  |  |  |  |
| 11  | 228.28                                                     | 23625     | 450.00  | 0.40                 |  |  |  |  |  |
| 12  | 233.56                                                     | 28361     | 500.00  | 0.50                 |  |  |  |  |  |
| 13  | 245.12                                                     | 64521     | 750.00  | 0.60                 |  |  |  |  |  |
| 14  | 255.16                                                     | 68123     | 1100.00 | 0.80                 |  |  |  |  |  |
| 15  | 263.36                                                     | 100752    | 1800.00 | 1.20                 |  |  |  |  |  |
| 16  | 272.60                                                     | 107744    | 3000.00 | 0.75                 |  |  |  |  |  |
| 17  | 281.24                                                     | 165258    | 5000.00 | 0.56                 |  |  |  |  |  |
|     |                                                            |           |         |                      |  |  |  |  |  |

图 9 选中的 Reference Marker 文件的具体信息

| BIO | Reference Marker Editor - S1-6-C109300-20-5K.rfm 📃 🗖 🔽  |           |         |                      |  |  |  |  |
|-----|---------------------------------------------------------|-----------|---------|----------------------|--|--|--|--|
|     | Load                                                    | Save as   |         |                      |  |  |  |  |
| Со  | Concentration correction factor 1.00 Length Factor 1.00 |           |         |                      |  |  |  |  |
| No  | Time                                                    | Peak Area | bp      | Concentration(ng/µl) |  |  |  |  |
| 1   | 117.28                                                  | 542648    | 20.00   | 0.53                 |  |  |  |  |
| 2   | 126.04                                                  | 486439    | 50.00   | 1.00                 |  |  |  |  |
| 3   | 139.28                                                  | 296564    | 100.00  | 0.50                 |  |  |  |  |
| 4   | 153.36                                                  | 337628    | 150.00  | 0.50                 |  |  |  |  |
| 5   | 168.08                                                  | 395325    | 200.00  | 0.50                 |  |  |  |  |
| 6   | 182.56                                                  | 332862    | 250.00  | 0.50                 |  |  |  |  |
| 7   | 195.76                                                  | 689470    | 300.00  | 0.85                 |  |  |  |  |
| 8   | 206.20                                                  | 402268    | 350.00  | 0.50                 |  |  |  |  |
| 9   | 213.68                                                  | 318287    | 400.00  | 0.40                 |  |  |  |  |
| 10  | 216.84                                                  | 172455    | 430.00  | 0.25                 |  |  |  |  |
| 11  | 220.48                                                  | 325073    | 450.00  | 0.40                 |  |  |  |  |
| 12  | 225.32                                                  | 385911    | 500.00  | 0.50                 |  |  |  |  |
| 13  | 236.28                                                  | 760173    | 750.00  | 0.60                 |  |  |  |  |
| 14  | 244.88                                                  | 1045637   | 1100.00 | 0.80                 |  |  |  |  |
| 15  | 252.40                                                  | 1599654   | 1800.00 | 1.20                 |  |  |  |  |
| 16  | 261.20                                                  | 1441585   | 3000.00 | 0.75                 |  |  |  |  |
| 17  | 271.96                                                  | 2178001   | 5000.00 | 0.56                 |  |  |  |  |
|     |                                                         |           |         |                      |  |  |  |  |

图 10 新构建的 MB2 的结果